# Utilisation de Siemens NX 18

## **Conception de tôles - Hexagone**

Basé sur un tutoriel NX de YouTube<sup>1</sup>.

#### 1 – Introduction.

D'autres options sont disponibles dans NX pour faire des créations, chacune avec des options propres. Lancez NX 18 et créez un nouveau modèle *Sheet Metal* appelé hexagon.*prt*.

| Templates Filter  Filter  Name Type Model Object Australia Australia Austral                                                                                                    | Jnits Relat<br>fillimeters Stand<br>fillimeters Stand<br>fillimeters Stand | iits Millimeters<br>ionship I<br>i-alone A<br>i-alone A | Owner AUTORITE _  | Az C                                 | 3   |
|----------------------------------------------------------------------------------------------------|----------------------------------------------------------------------------|---------------------------------------------------------|-------------------|--------------------------------------|-----|
| Filter  Name  Spec  Spec Spec                                                                                                    | Units Relat<br>fillimeters Stand<br>fillimeters Stand<br>fillimeters Stand | iits Millimeters<br>ionship (<br>i-alone /<br>i-alone / | Owner<br>AUTORITE | ∆ <sup>z</sup>                       | 3   |
| None Type (L<br>) Model Modeling (L<br>) Market Modeling (L<br>) Market | Units Relat<br>fillimeters Stans<br>fillimeters Stans<br>fillimeters Stans | nits Millimeters                                        | Owner<br>AUTORITE | ∆ <sup>z</sup>                       | 3   |
| Name         Spr         Spr           School         Macrofield         Macrofield           School         Sprey School         Sprey School           School         Sprey School         Sprey School           Sprey School         Roming togother         Sprey School           Sprey School         Roming togother         Sprey School           Sprey School         Roming togother         Sprey School           Date         Generary Sprey School         Roming togother           Sprey School         Roming togother         Sprey School           Date         Generary Sprey School         Sprey School           New School         Roming togother         Sprey School           New School         Roming togother         Sprey School           New School         Sprey School         Sprey School           New School         Sprey School         Sprey School           New School         Sprey School         Sprey School           New School         Sprey School         Sprey School           New School         Sprey School         Sprey School           New School         Sprey School         Sprey School           New School         Sprey School         Sprey School                                                                                                    | Units Relat<br>fillimeters Stans<br>fillimeters Stans<br>fillimeters Stans | ionship (<br>Halone A<br>Halone A                       | Owner<br>AUTORITE | ∆ <sup>z</sup> ≥                     |     |
| All March Sectory Sectory Sectory Sectory Sectory Sectory Sector Sector Se                                                                                                    | filimeters Stan<br>filimeters Stan<br>filimeters Stan                      | l-alone A                                               | AUTORITE          | 1                                    |     |
| Anomity Anamitan by Danshold SuperSold No.     Share Main Board Main SuperSold No.     Share Main Board Main SuperSold No.     Share Main SuperSold No.     Share Main SuperSold No.                                                                                                    | filimeters Stand                                                           | alone /                                                 |                   |                                      | ~   |
| Degr. Stado     Songe Could on     Songe Could on     Songe Could     Songe Could     Songe Could on     Songe Could on                                                                                                    | filimeters Stan                                                            | -alone /                                                |                   | Y Y                                  |     |
| Seen Maria     Seen Maria     Seen Maria     Romony Legan     Romony Legan     Romony Legan     Romony Legan     Romony Legan     Romony Seen     Romony     Romony     Rom                                                                                                    | anni cecia scana                                                           | -1006                                                   |                   | - and                                |     |
| Denomy topolet     Denomy topolet     Denomy topolet     Denomy topoleta     Denomy topoleta     Den                                                                                                    | differentees Stars                                                         | Lalone d                                                | AUTORITE          |                                      |     |
| Denoty Relation of Relation (Section 1) Denoty Relation (Section 1) Denoty Relation (Section 1) Denoty Relation (Section 1) Denoty Relation (Section 2) Denoty Relation (Section 2) Denoty Relation (                                                                                                    | filimeters Stan                                                            | -alone d                                                | AUTORITE          | Ax                                   |     |
| Endong Statistical Reading Statistical Re-     Back Gatewy N     Gateway In     Statistical Reading Statistical Reading Statistical Reading Statistical Reading Reading R                                                                                                    | dilimeters Stan                                                            | -alone 4                                                | AUTORITE          |                                      |     |
| Bite 8     Getevry N     Rev File Name     Ever File Name     Ever File Name     Eve                                                                                                    | fillimeters Stan                                                           | -alone A                                                | AUTORITE          | Properties                           |     |
| leer File Name<br>tane [szczuprztupostarg]<br>idder [Claberds15691/Dektopiset_vitalentirjaet]                                                                                                    | fillimeters Stan                                                           | -alone r                                                | none              | Numer Cheat Metal                    |     |
| ken File Name<br>tame (Stephenistissenske) på<br>takke (Charistatisteristerstruktering part)                                                                                                    |                                                                            |                                                         |                   | Turner Sheet Metal                   |     |
| leer File Name<br>tane [szetkurstanestags<br>idder [characteristiken]statunistart                                                                                                    |                                                                            |                                                         |                   | Unite Millionators                   |     |
| siew Fie Name<br>Store Store (Store Store St                                                                                                    |                                                                            |                                                         |                   | Last Medified 06/00/2016 08-08       |     |
| iew File Name  Sector File Name  CrUberts125551Desktopitett_nritaleriel.part1  http://doi.org/10.000/0000000000000000000000000000000                                                                                                    |                                                                            |                                                         |                   | Description NV Example with datum C  | eve |
| lew File Name           Beet_medst_medst2.ptf           C/Uvernis120561/Desktopitest_nvitselerielpart1           Link to formate                                                                                                    |                                                                            |                                                         |                   | Description: NX Example with datum C | 515 |
| lew File Name  Isrne   Isrne                                                                                                    |                                                                            |                                                         |                   |                                      |     |
| lame Intest_metal_model2.ptf<br>elder C\Useris126561\Desktop\test_rv\telerie\part1                                                                                                    |                                                                            |                                                         |                   |                                      |     |
| Folder C/\Users\s126561\Desktop\test_ru\tolerie\part1                                                                                                    |                                                                            |                                                         | 3                 |                                      |     |
|                                                                                                    |                                                                            |                                                         | 3                 |                                      |     |
| Just the suffragment                                                                                                    |                                                                            |                                                         |                   |                                      |     |
| art to reference                                                                                                    |                                                                            |                                                         |                   |                                      |     |
| Name .                                                                                                    | -                                                                          |                                                         |                   |                                      |     |
|                                                                                                    |                                                                            |                                                         |                   |                                      |     |
|                                                                                                    |                                                                            |                                                         |                   |                                      |     |

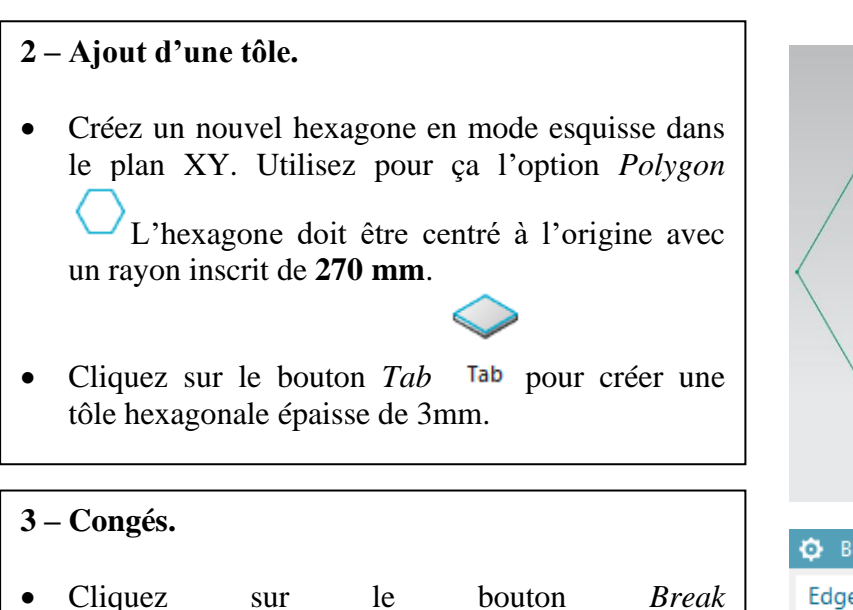

- Cliquez sur le bouton Break
   Corner Marce Bend Corner.
- Sélectionnez l'esquisse et utilisez comme méthode *Blend* avec un rayon de **30 mm**.

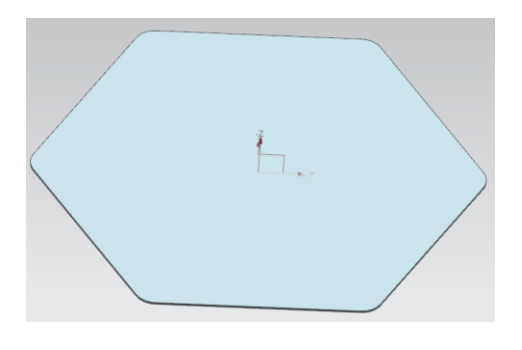

<sup>&</sup>lt;sup>1</sup>https://www.youtube.com/watch?v=pVY5mYRJ1ZU

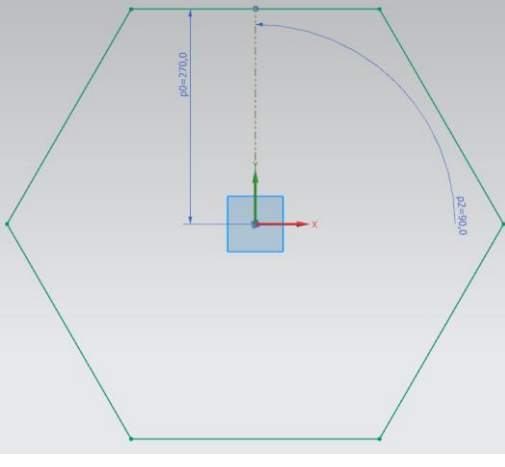

| 😳 Break Corner          |         |     | υ×         |
|-------------------------|---------|-----|------------|
| Edge to Break           |         |     | ^          |
| 🞸 Select Face or Edge ( | 1)      |     | $\bigcirc$ |
| Break Properties        |         |     | ^          |
| Method                  | Blend   |     | •          |
| Radius                  | 30      | mm  | •          |
| Preview                 |         |     | ×          |
|                         | <b></b> |     |            |
|                         | < 0K >  | Can | cel        |

1

#### 4 – Ajout de fosses.

- Dans le plan XY, tracez un nouvel hexagone centré sur l'origine et de coté 200 mm.
- Quittez le sketch et cliquez sur le bouton Dimple 

   Dimple .
- Fixez les paramètres de la fosse (*Dimple*) comme montrés.
- A l'intérieur d'un des coins de l'hexagone externe, tracer une cercle de **50 mm** de diamètre et situé à **40 mm** des bords de l'hexagone externe.
- Quittez l'esquisse et appliquez au cercle une fosse (*Dimple*) de 10 mm de profondeur (*Depth*) avec un *Side Angle* de 0 degré et une *Depth Reference* fixée à *Inside*.
- Utilisez le *Circular Pattern Feature*

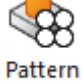

Feature pour répéter la fosse circulaire sur tous les coins de l'hexagone externe. (Vous aurez à sélectionnez la fosse et son esquisse associée). Utilisez l'option *Count and span* pour facilement créer ces dimples.

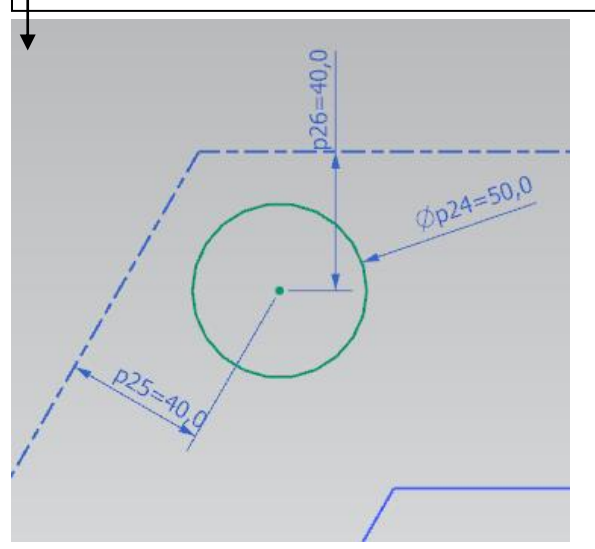

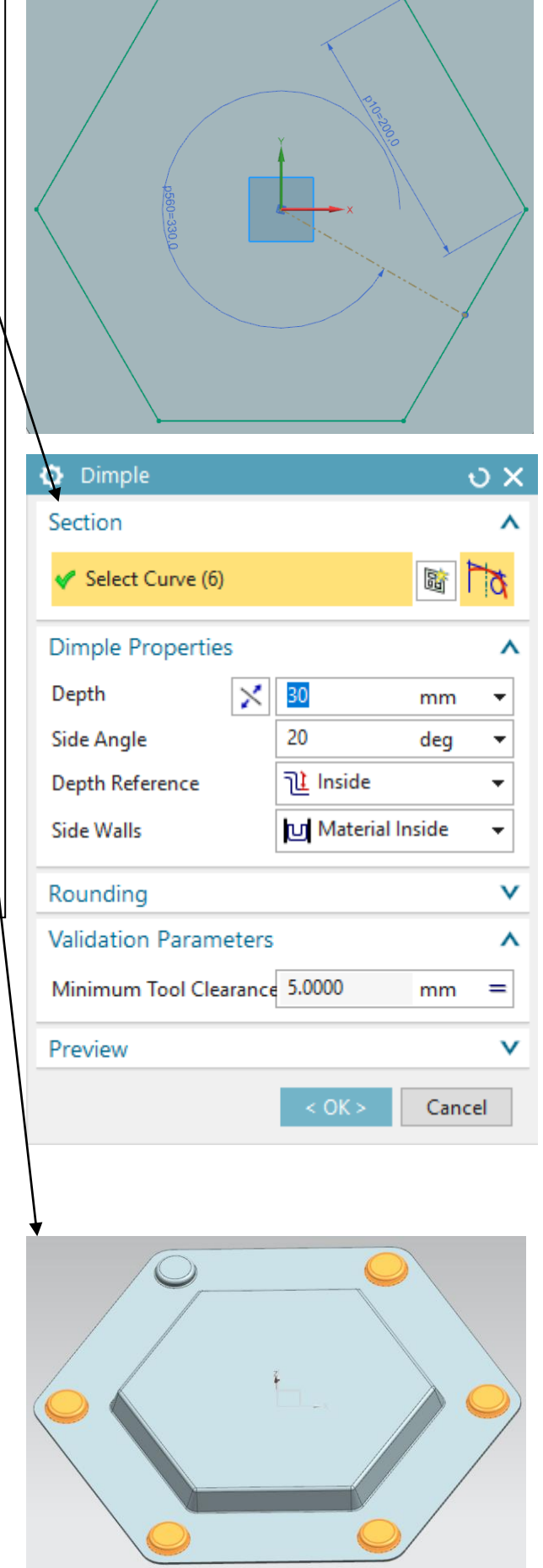

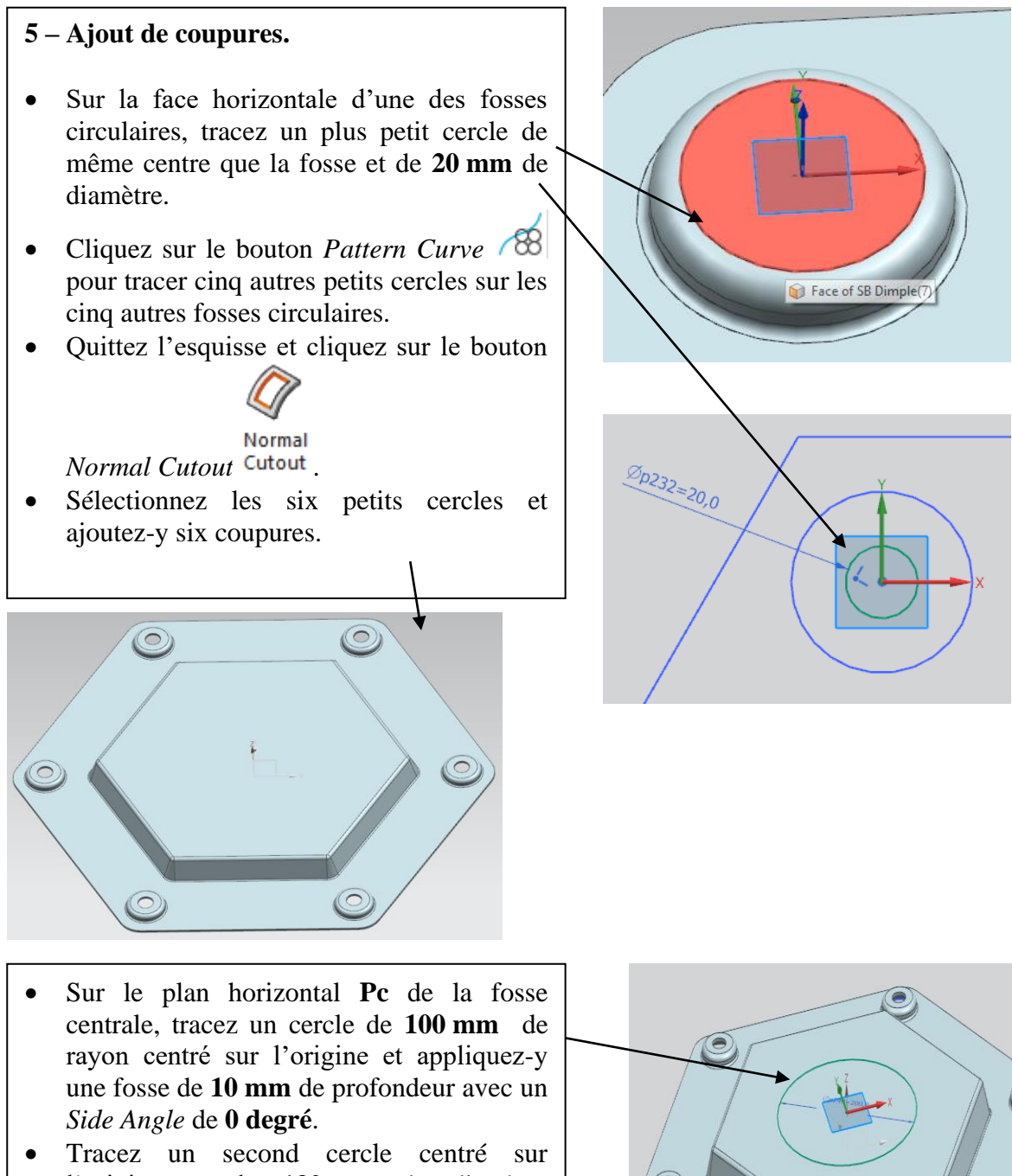

l'origine et de 130 mm de diamètre au-dessus de cette nouvelle fosse et appliquez-y une coupure.

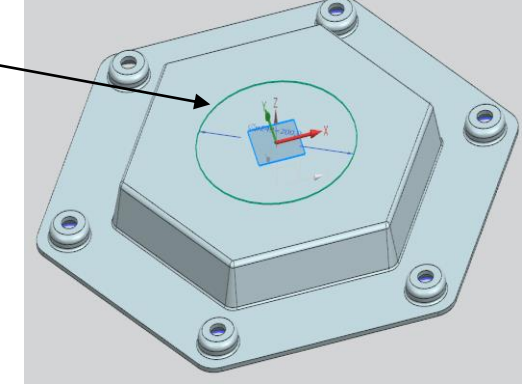

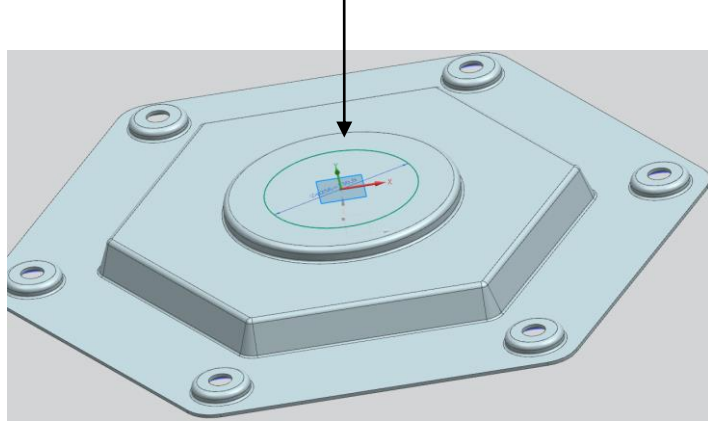

#### 6 – Ajout de persiennes.

• Dans le plan horizontal **Pc**, tracez quatre segments de **140 mm** de longueur et situés chacun à **130 mm** de l'origine, comme montré dans la figure ci-contre.

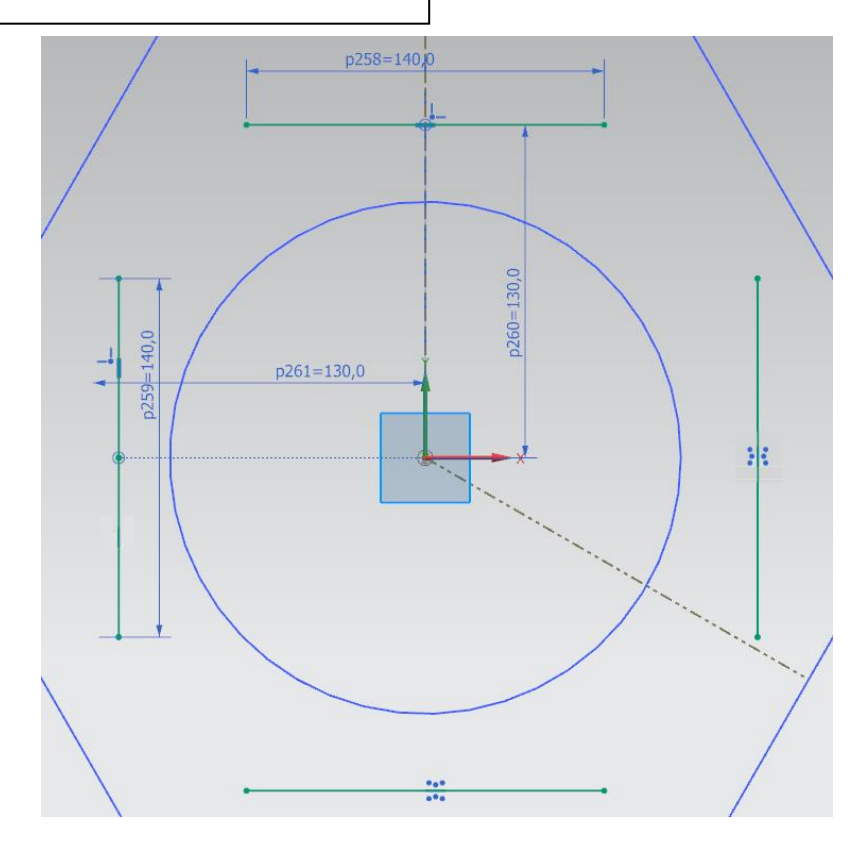

- Quittez l'esquisse et cliquez sur le bouton Louver Stouver .
- Dans la boîte de dialogue Louver, sélectionnez l'un des quatre segments. Utiliser une profondeur de 10 mm, une largeur (Width) de 20 mm et l'option Formed Louver Shape. Orientez la persienne vers l'extérieur.
- Répétez les étapes ci-dessus pour les trois autres segments.

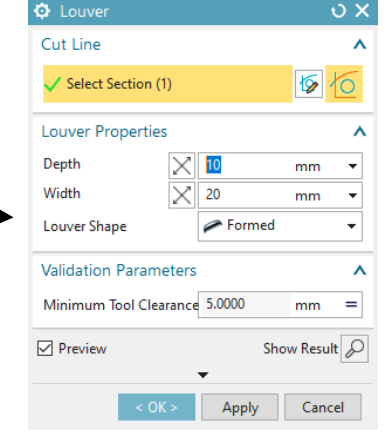

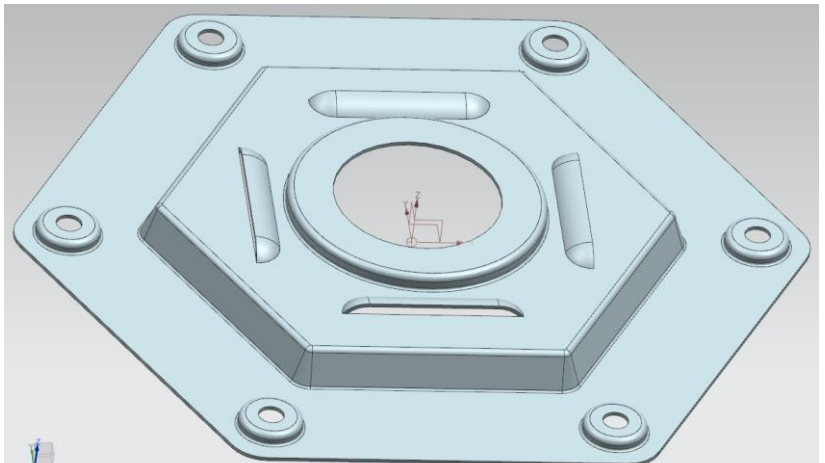

## 7 – Ajout de chanfreins.

- Cliquez sur le bouton Chamfer
   Chamfer, et chanfreinez la partie supérieure de chacun de six trous circulaires situés dans les coins de l'hexagone extérieur.
- Utilisez une distance de **2 mm** et un angle de **45 degrés**.

## 8 – Dernières fosses.

- Dans le plan XY, tracez un rectangle large de **40 mm** dans la direction X et long de **50 mm** dans la direction Y, comme montré dans la figure.
- Ce rectangle est symétrique par rapport à l'axe Y et est situé à **205 mm** de l'origine.
- Quittez l'esquisse et appliquez une fosse (*Dimple*) de **10 mm** de profondeur et de *Side Angle* de **0 degré**.
- Finalement, utilisez le bouton *Circular*

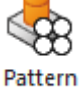

*Pattern Feature* Feature afin d'obtenir l'objet montré à la page suivante.

• Cachez les esquisses et le datum coordinates system en cliquant sur ctrl+w

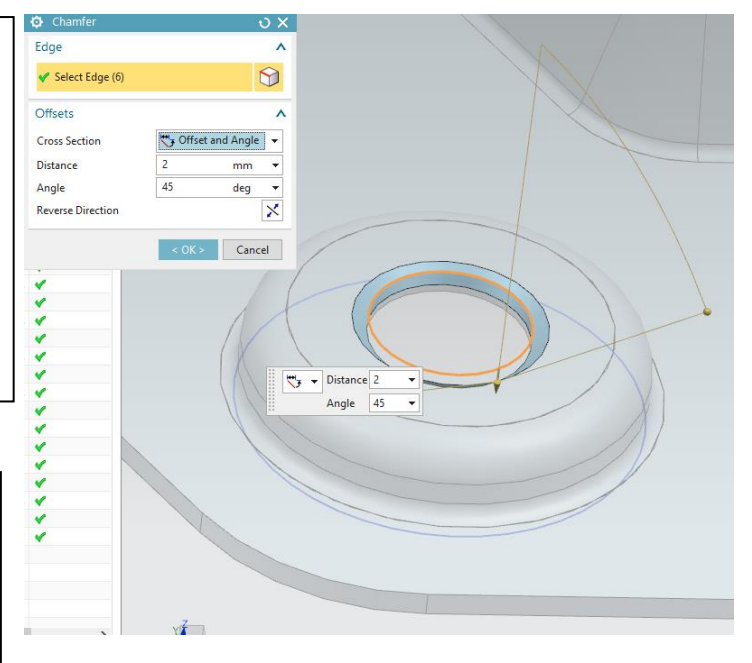

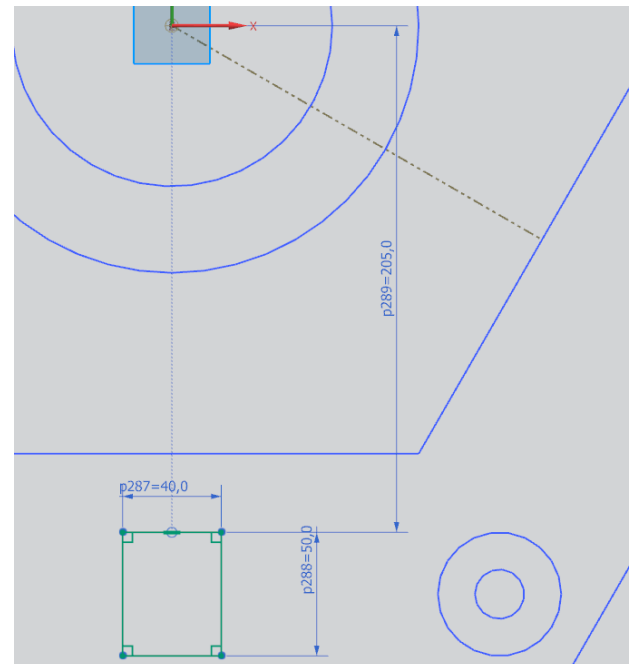

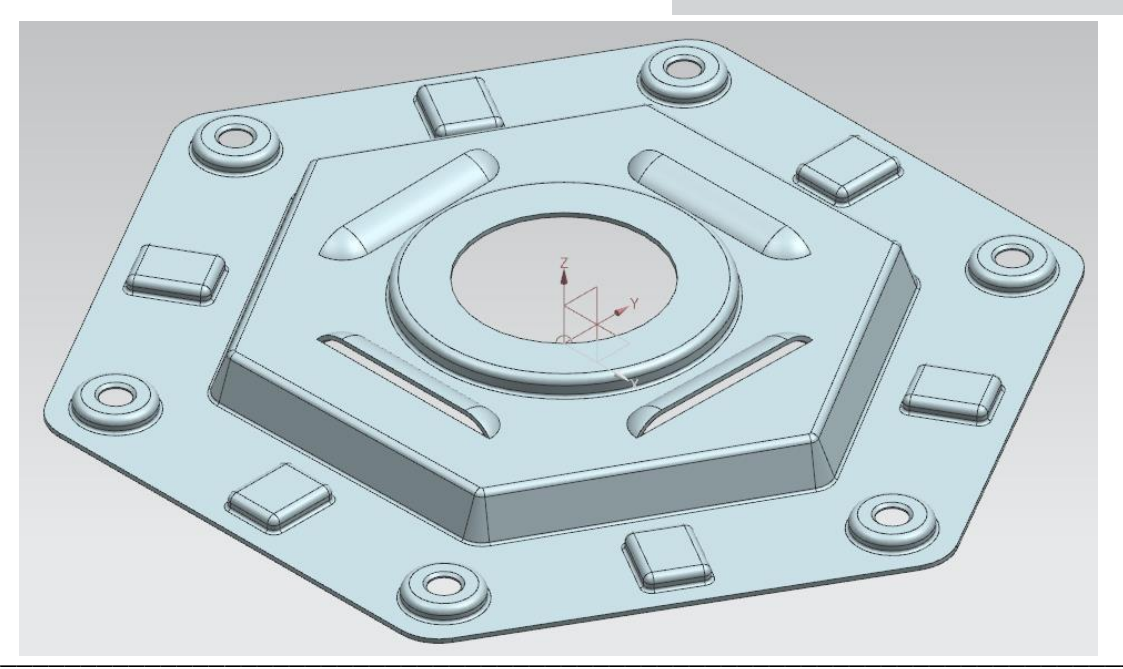